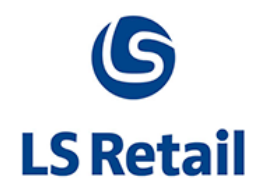

# Targeted E-Mail Memo

LS Nav 2015 (8.0)

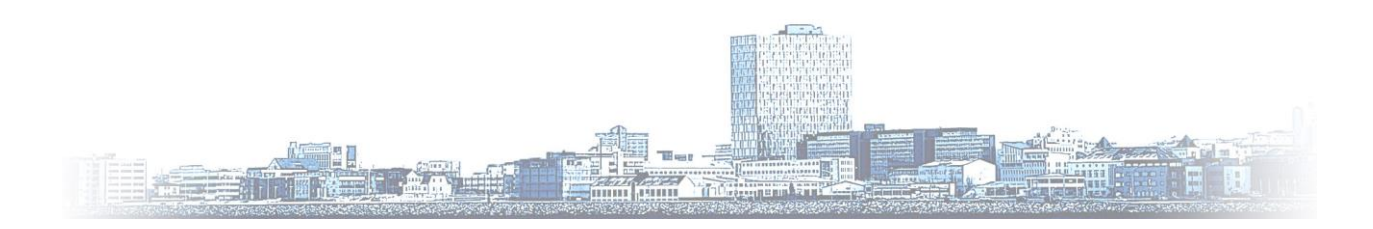

© Copyright 2015, LS Retail ehf. All rights reserved. All trademarks belong to their respective holders

# Contents

| 1 | Intro | duction                                            | .1 |
|---|-------|----------------------------------------------------|----|
|   | 1.1   | Introduction to Targeted E-Mail in LS Nav          | .1 |
| 2 | Featu | Ires                                               | .1 |
| 3 | Requ  | irements                                           | .2 |
|   | 3.1   | General                                            | .2 |
| 4 | How   | to Use Targeted E-Mail in LS Nav                   | .2 |
|   | 4.1   | SMTP Mail Setup                                    | .2 |
|   | 4.2   | Published Offers and Member Notification           | .2 |
|   | 4.3   | Targeted E-Mail Posting Log and E-Mail Disclaimers | .4 |

# 1 Introduction

#### 1.1 Introduction to Targeted E-Mail in LS Nav

This is the first version of LS Nav that has the ability to send out targeted e-mails. Both **Published Offers** and **Member Notifications** now have an action that allows the user to send information about the offer/notification to members. On a **Published Offer** the e-mail is sent to members who match the filtering criteria that is set on that particular **Published Offer**. For **Member Notifications** the user can select to filter on *Club* or *Scheme* as well as the attributes that are set up in the system.

The standard SMTP Mail Setup in NAV has to be set up correctly in order for the e-mails to be sent out.

The e-mail will consist of subject (Primary Text), body (Secondary Text), sender (Username in SMTP setup), disclaimer and attachment (Picture). If a web link has been added to the offer/notification, it will be located under the body but before the disclaimer.

It is also possible, on the **Published Offer/Member Notification** page, to have the e-mail personalized. If this is selected, the first line of the body could be:

Dear [Member name]:

**Note:** Sending personalized e-mails can take more time because then each e-mail is sent separately instead of the "one-size-fits-all" method when they are not personalized.

Sending HTML e-mails is also possible. With *Send HTML* selected, the user can type or copy html text into the **HTML** text box on the **Published Offer** or the **Member Notification** and the message will then be sent as HTML in the e-mail.

The e-mail disclaimers and e-mail log are located under LS Retail > Sales & Marketing > Social Media and Targeted E-Mail and LS Retail > Member Management > Member Management > Social Media and Targeted E-Mail in BackOffice. There, the user can create the disclaimers required as well as reviewing the log for e-mails sent from Published Offers and Member Notifications.

# 2 Features

The basic functionality of the **Targeted E-Mail** is as follows:

- Send **Published Offer** directly to a group of members that are filtered according to the particular offer to be sent
- Send **Member Notification** directly to a **Member Club** or a **Member Scheme** via e-mail. Ability to filter down to **Attribute** and **Attribute Value**
- Creating custom **Disclaimers** that can be sent at the end of each e-mail
- Personalizing the e-mails sent so recipients don't feel the e-mail is spam
- Send HTML e-mails

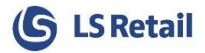

### 3 Requirements

#### 3.1 General

The Targeted E-Mail functionality is available in LS Nav 2015.

## 4 How to Use Targeted E-Mail in LS Nav

#### 4.1 SMTP Mail Setup

The **SMTP Mail Setup** must have all the relevant fields filled out in order to connect to the correct mail server:

| Edit - SMTP Mail S      | etup                |         |                               |                       | )  | 3 |
|-------------------------|---------------------|---------|-------------------------------|-----------------------|----|---|
| HOME                    |                     |         |                               |                       |    | 0 |
| View Edit O             | DneNote Notes Links | Refresh | Go to<br>Clear<br>Filter Next |                       |    |   |
| SMTP Mail Se<br>General | tup                 |         |                               |                       | ^  | * |
| SMTP Server:            | mail.anydomain.com  |         | User ID:                      | anyuser@anydomain.com |    |   |
| SMTP Server Port:       |                     | 25      | Password:                     | •••••                 |    | 1 |
| Authentication:         | Basic               | •       | Secure Connection:            |                       |    | - |
|                         |                     |         |                               |                       | ОК |   |

#### 4.2 Published Offers and Member Notification

**Targeted E-Mail** can be sent directly from a **Published Offer** or a **Member Notification**. The marked fields that contain data can be used to construct the e-mail. The action is **Send Targeted E-Mail** in the **Process** group in the ribbon. The **Published Offer** factbox on the right side of the page shows information about what filters are used when sending to members.

In the **Options** FastTab the user structures the e-mails that will be sent.

Web Link: If this is filled out a link to the URL will be added at the bottom of the e-mail body.

**E-Mail Disclaimer:** If a disclaimer is selected then the same disclaimer will be added at the bottom of the e-mail body. Below the **Web Link** if it is present.

**Personalized E-Mail:** With this checkbox selected, each e-mail will begin with: Dear [Name of Member]. Sending e-mails this way will be slower because each e-mail is sent separately instead of "one-fits-all" impersonal e-mails.

**Send HTML:** This changes the e-mail body. Instead of being constructed in **Secondary Text** box it uses the **HTML** box and enables the usage of HTML (Hypertext Markup Language) in the e-mails. The **HTML Preview** field will display the HTML as it will appear in the e-mail.

If the HTML format is used when sending e-mails, it is recommended to type the HTML code into the HTML box or copy/paste from a plain text editor or from a formal HTML editor. Copy/pasting from Microsoft Word or similar will add hidden tags to the HTML, which will take up space and make less room for text. Also, when using non-standard characters it is important to use *HTML Ampersand Character Codes* (for example " will produce the "(double quote) symbol).

| Lit - Published | Offer - PUB0008                                             |                   |                                                                 | - 🗆 🗙                |
|-----------------|-------------------------------------------------------------|-------------------|-----------------------------------------------------------------|----------------------|
| HOME            | ACTIONS NAVIGATE                                            |                   |                                                                 | 0                    |
| View Clean      | e Send<br>Targeted E-mail                                   | Notes             | te Refresh                                                      | Previous<br>Next     |
| PUB0008         |                                                             |                   |                                                                 |                      |
| No.:            | PUB0008                                                     | •                 | Retail Image                                                    | ^ <b>^</b>           |
| Discount Type:  | Coupon                                                      |                   | ,                                                               |                      |
| Discount No.:   | COUP0111 -                                                  |                   | SAVE 250                                                        |                      |
| Description:    | Dining table(6pers) 50 off                                  |                   |                                                                 |                      |
| Offer Category: | Points and Coupons                                          |                   |                                                                 |                      |
| Primary Text:   | Dining table(6pers) - Amount 50 off                         |                   |                                                                 |                      |
| Secondary Text: | A great deal on this 6 person dining table in Cronus stores | 2                 | VALID FOR ALL CRONUS CLUB CARD                                  | HOLDERS              |
| Options         |                                                             | ^                 |                                                                 |                      |
| Web Link:       | E-Mail Disclai                                              | <b>–</b> =        | Validation Period                                               | ^ =                  |
| Personalized E- | Send HTML:                                                  |                   | Description:                                                    | -                    |
|                 |                                                             |                   | Ending Date:                                                    |                      |
| HIML            |                                                             | ^                 | Dublished Offer                                                 |                      |
| Html E-Mail:    | Test <b>Bold</b> ^<br p>                                    |                   | Status:<br>Validation Pe<br>Coupon Code:<br>Description: Dining | Enabled<br>g table(6 |
| HTML Proview    |                                                             | 2 <sup>10</sup> A | Coupon Qty                                                      | 0                    |
| THINLTIEVIEW    |                                                             | *                 | Coupon Desc<br>Points Neede                                     | 0.00                 |
| TestBold        |                                                             |                   | Member Type:                                                    | Club                 |
|                 |                                                             |                   | Member Valu                                                     | CRONUS               |
|                 |                                                             | -                 | Member Attri                                                    |                      |
|                 |                                                             |                   | wemper Attri                                                    | •                    |
|                 |                                                             |                   |                                                                 | ОК                   |

**Member Notifications** work in a slightly different way than **Published Offers** when sending **Targeted E-Mail**. The e-mail structure is the same but the filters are set up in a different manner as **Member Notification** does not have **Attributes**. **Member Club** or **Member Scheme** are selected on

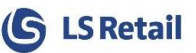

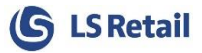

the notification, but when the action **Send Targeted E-Mail** is pressed it triggers a question, whether **Attributes** should be used when filtering the e-mail list.

| 0 | Do you want to select an attribute? |
|---|-------------------------------------|
|   | Yes                                 |
|   | No No                               |
|   | OK Cancel                           |

If **No** is selected, the e-mail is sent to the group that is filtered in the selection on the **Member Notification**.

If **Yes** is selected a **Member Notification Attribute** page opens where a **Member Attribute** and a **Member Attribute Value** can be selected and then used to filter the members further. When **OK** is clicked the e-mails are sent.

| HOME                  |                             |         |                         |           |                |    |
|-----------------------|-----------------------------|---------|-------------------------|-----------|----------------|----|
| View Celete<br>Manage | OneNote Note:<br>Show Attac | s Links | Refresh Clear<br>Filter | → Go t    | o<br>ious<br>t |    |
| Member Noti           | fication Attrik             | outes   |                         |           |                |    |
| Previous Filtering    |                             |         |                         |           |                | ^  |
| Club or Scheme:       | Scheme                      | Na      | me:                     | Me        | ember Noti     | fi |
| Attributes            |                             |         |                         |           |                | ^  |
| Member Attribute:     | GOLF                        | ▼ Me    | mber Attribute \        | /alue: Ye | s              | •  |
|                       |                             |         |                         |           |                |    |

#### 4.3 Targeted E-Mail Posting Log and E-Mail Disclaimers

A table contains information about the e-mails sent from LS Nav as well as a table for the disclaimers. They can both be accessed at the same locations in back office: LS Retail > Sales & Marketing > Social Media and Targeted E-Mail and LS Retail > Member Management > Member Management > Social Media and Targeted E-Mail:

| Social Media and Targeted E-Mail |
|----------------------------------|
| Social Media Setup               |
| E-Mail Disclaimers               |
| Targeted E-Mail Log              |

The E-Mail disclaimers consist of **Code** and **Description**. They can then be selected on the offer/notification to be sent.

The E-Mail posting log is a way for users to see what has been sent and to whom.